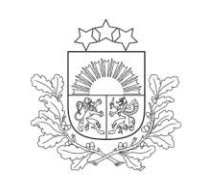

Lauku atbalsta dienests

## ROKASGRĀMATA LAUKU KARŠU IZDRUKĀŠANAS IESPĒJAS ELEKTRONISKAJĀ PIETEIKŠANĀS SISTĒMĀ (EPS)

2025. gads

## Lauku karšu izdrukāšanas iespējas Elektroniskajā pieteikšanās sistēmā (EPS)

1. EPS sākumlapā sadaļā "Ģeotelpiskais iesniegums (Platību maksājumi)" jāizvēlas "Iesniegumu saraksts/Izdrukas":

| Ģeotelpiskais iesniegums (Platību maksājumi) |  |  |
|----------------------------------------------|--|--|
| Skatīt iesniegumu                            |  |  |
| lesniegumu saraksts / Izdrukas               |  |  |

1. Atvērsies tabula ar visiem klienta iesniegumiem, kurā jāizvēlas sadaļa "Izdrukas" 2024. gada iesniegumam:

| Periods | Nosaukums                   | Iesnieguma<br>numurs | E-<br>iesnieguma<br>statuss | Administrēšanas<br>statuss              | Iesniegšanas<br>datums | Izdrukas        | Darbība                                                         |
|---------|-----------------------------|----------------------|-----------------------------|-----------------------------------------|------------------------|-----------------|-----------------------------------------------------------------|
| Gads    | Ģeotelpiskais<br>iesniegums | Iesnieguma_Nr.       | Pieņemts<br>apstrādei       | Izskatīts<br>(Vērtēšana<br>noslēgusies) | dd.mm.yyy,<br>laiks    | <u>Izdrukas</u> | <u>Pievienot</u><br>dokumentus<br><u>Atsaukt</u><br>iesniegumu? |

2. Nepieciešams izdrukāt lauksaimniecībā izmantojamos laukus, tad sadaļā "LIZ Kartes izdrukas" jāizvēlas "Ģeotelpiskais iesniegums" vai, ja iepriekš veikti iesnieguma labojumi, "Ģeotelpiskais iesniegums ar labojumiem":

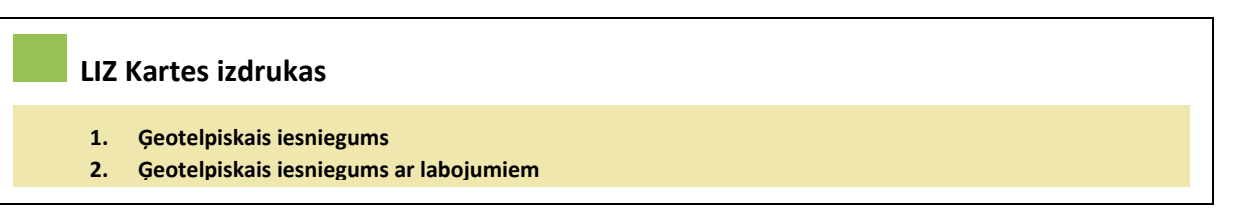

Atvērsies karte ar visu pieteikto lauku kopskatu.

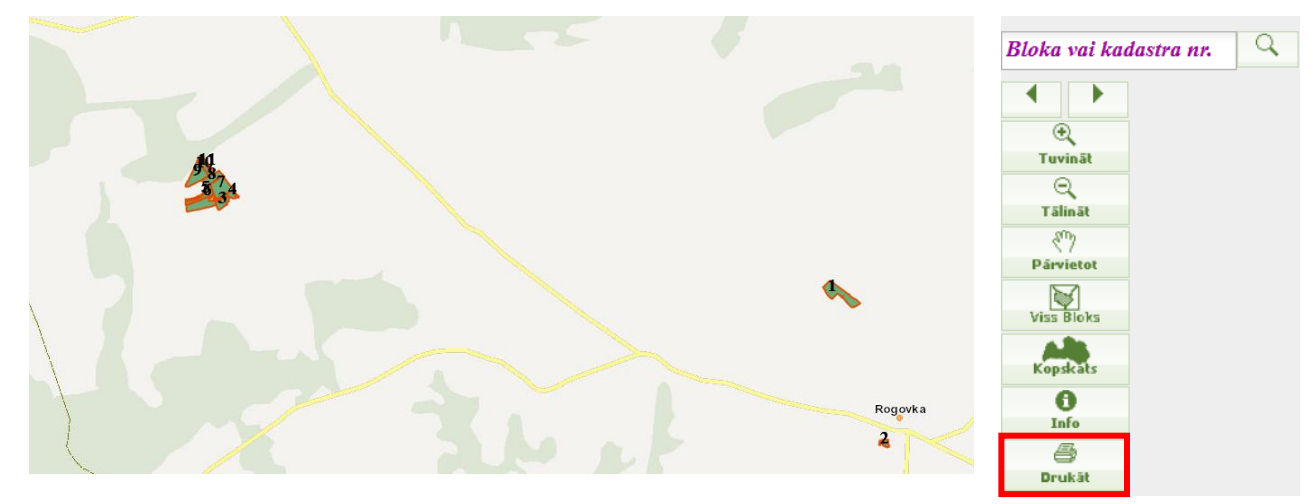

Lauku izdrukas iespējams iegūt izmantojot rīku "Drukāt"

Meklēšanas logā norādot bloka numuru vai kadastra numuru un nospiežot pogu pietuvināt karti iecentrējot norādīto bloka numuru vai kadastra numuru.

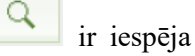

Bloka vai kadastra nr.

- Izvēloties rīku
  "Drukāt", iespējams iegūt karti ar vairākiem laukiem.
- Nospiežot pogu "Drukāt", atveras jauna cilne ar karti, kurā ar datora peli iespējams pietuvināt nepieciešamos laukus. Kad lauki rāmītī ir nepieciešamajā pozīcijā, lapas augšējā daļā jānospiež poga "Izdrukāt".

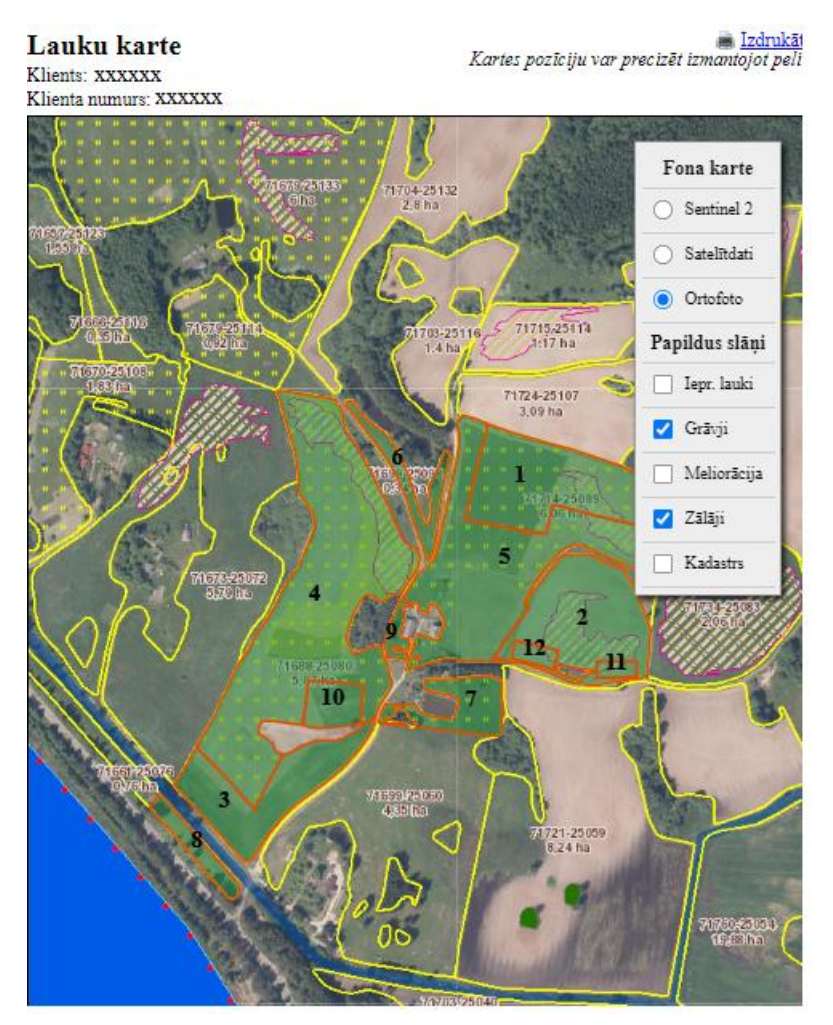

 Nepieciešams izdrukāt meža laukus, tad sadaļā "NIM Kartes izdrukas" jāizvēlas "Ģeotelpiskais iesniegums" vai, ja iepriekš veikti iesnieguma labojumi, "Ģeotelpiskais iesniegums ar labojumiem":

## NIM Kartes izdrukas

- 1. Natura 2000 mežiem pielikums
- 2. Natura 2000 mežiem pielikums ar labojumiem

Atvērsies karte ar visu pieteikto meža lauku kopskatu.

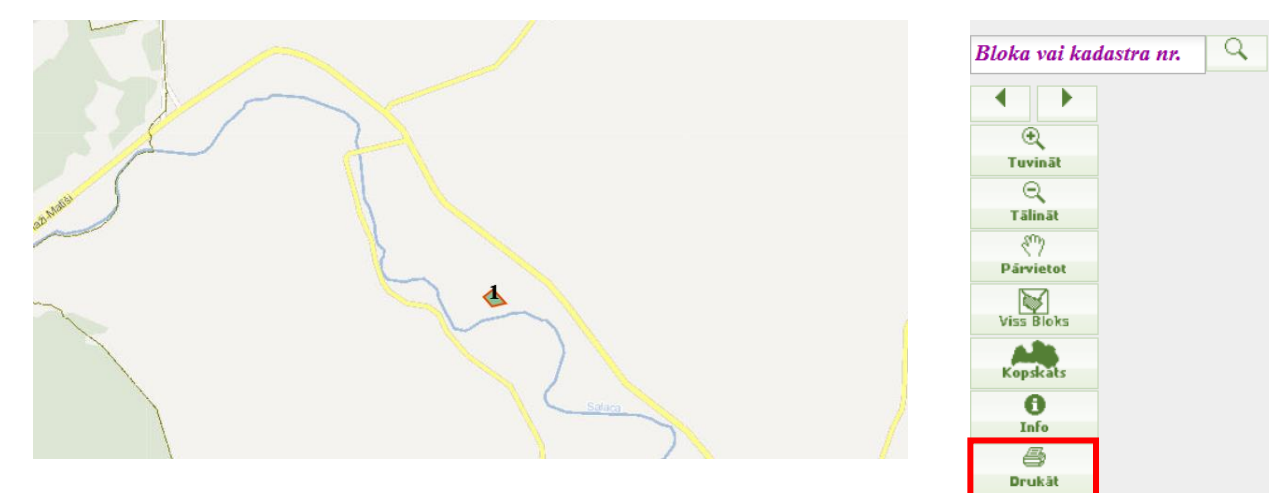

Lauku izdrukas iespējams iegūt izmantojot rīku "Drukāt"

- Izvēloties rīku
  "Drukāt", iespējams iegūt karti ar vairākiem laukiem.
- Nospiežot pogu "Drukāt", atveras jauna cilne ar karti, kurā ar datora peli iespējams pietuvināt nepieciešamos laukus. Kad lauki rāmītī ir nepieciešamajā pozīcijā, lapas augšējā daļā jānospiež poga "Izdrukāt".

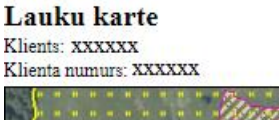

Kartes pozīciju var precizēt izmantojot peli

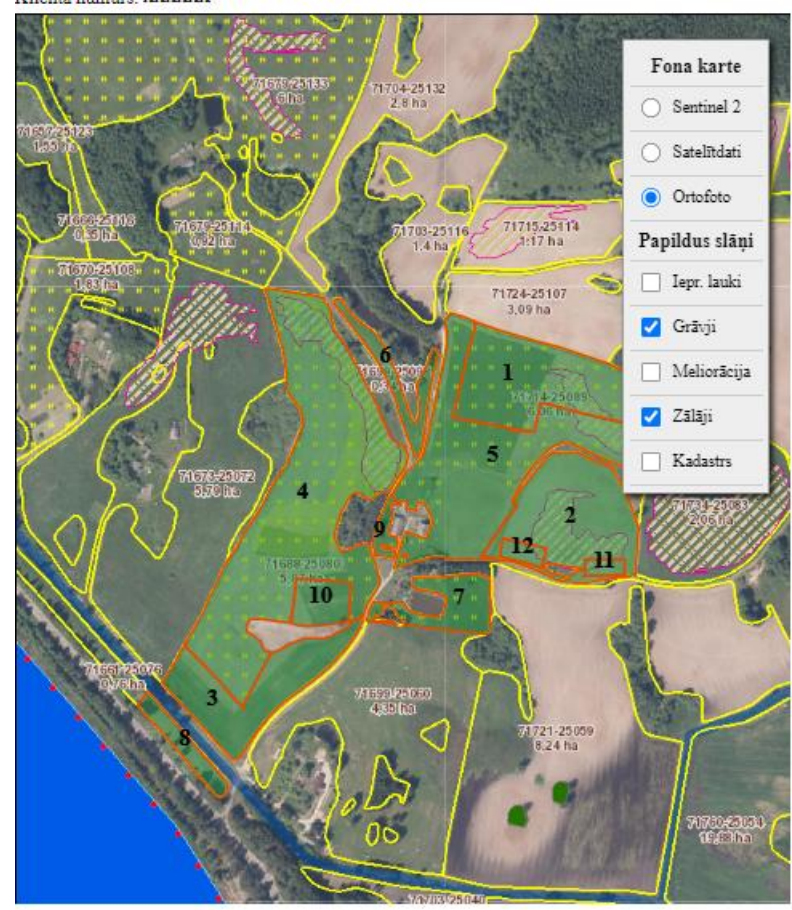